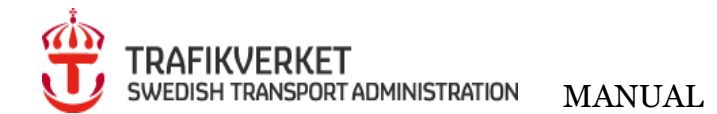

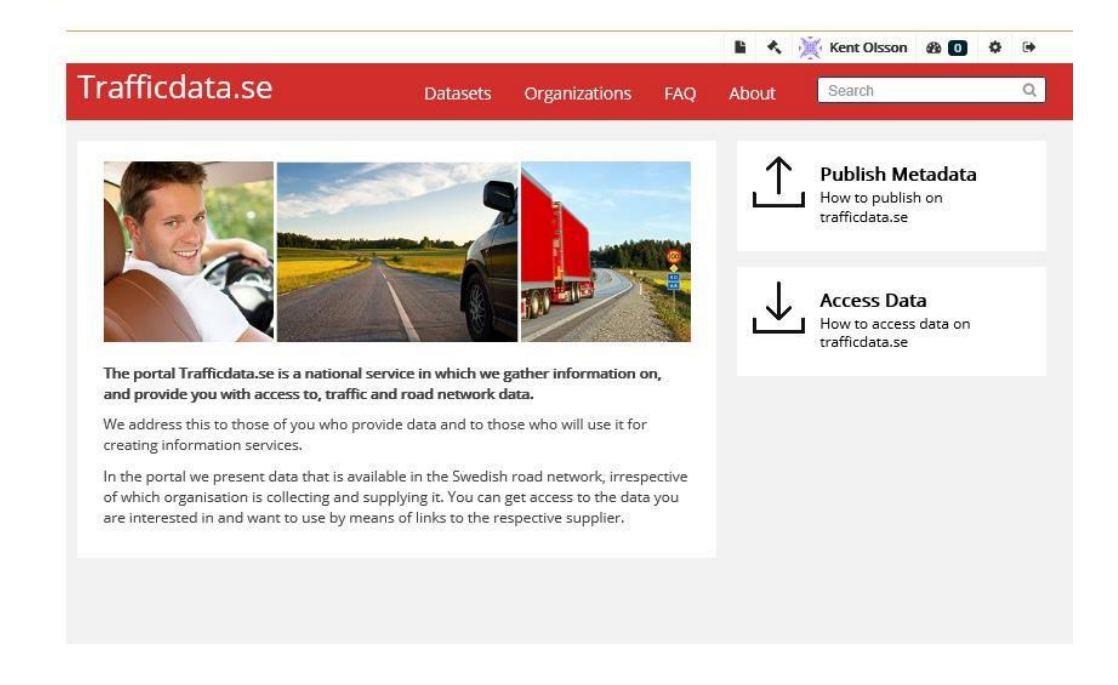

# 

## Trafficdata.se

## Contents

| 1 Purpose of the service                                       | 2  |
|----------------------------------------------------------------|----|
| 2 Publish metadata                                             | 4  |
| 2.1 Create an account                                          | 4  |
| 2.2 Create a new organization or join an existing organization | 5  |
| 2.3 Publish metadata                                           | 9  |
| 3 Administrator                                                | 18 |
| 3.1 Add Member                                                 | 18 |
| 4 Comments and suggestions                                     | 25 |

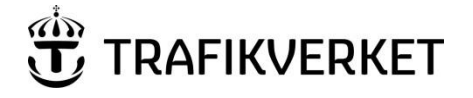

## **1** Purpose of the service

The service is part of the EU's plan to introduce Intelligent Transport Systems (ITS) into the road network and is regulated in the ITS Directive 2010/40/EU. By gathering information about and giving access to relevant, up-to-date data via a national single point of access, the EU aims to make things easier for those who create information services that can improve the efficiency of transport and travel.

Based on the Directive, the EU determines which data is to be made available and on what terms.

In Sweden, the Swedish Transport Administration is responsible for managing the service. For this purpose, the Swedish Transport Administration has chosen to create a separate website, <u>www.trafficdata.se</u>. This is where the organizations that collect and deliver data in Sweden publish metadata for the datasets they supply. Those who are interested in obtaining access to the data follows the instructions that each respective organization provides in its metadata description.

### 1.1.1 THE SERVICE HAS TWO MAIN FUNCTIONS:

- 1. Publish Metadata, for those who want to publish metadata;
- 2. Access data, for searching for and linking to organizations that supply data.

For administrators of your organization, se chapter 3.

### The Acts

The ITS Directive is transposed into Swedish law in a number of Acts.

- Act B Real-time traffic information
- Act C Road safety-related traffic data
- Act E Secure and protected truck parking

### Act B Real-time traffic information

Includes around 40 information items in the areas of road networks, traffic control, parking, charging and filling stations, events, restrictions on roads tunnels and bridges, speeds, journey times, etc. For a complete description see the EU website <u>http://ec.europa.eu/transport/themes/its/news/2014-12-18-rtti\_en.htm</u>

### Act C

#### Road safety-related traffic data (Act C)

The data that the service provides access to are divided into eight categories (the ITS Directive Act C) of events and circumstances. These are:

- Temporarily slippery road
- Animals, people, debris on the road
- Unprotected accident area
- Short term road works
- Reduced visibility

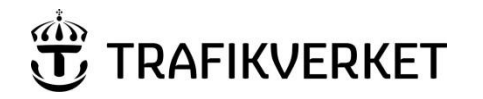

- Ghost driver
- Unmanaged tunnel or road blockage
- Extreme weather conditions

Act E

#### Information about secure and protected truck parking

Data on the Swedish Transport Administration's installations for truck parking and truck parking areas that commercial or municipal actors provide. The service only provides static data.

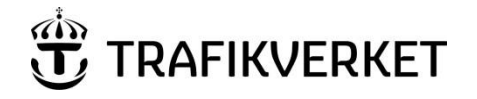

## 4 (24)

## 2 Publish metadata

To publish metadata, you need to do the following:

- 1. Create an account
- 2. **Create an organization**. To create an organization, someone who has an account needs to fill in an application, which you do on the website. Because it requires verification, it can take a day or so, since the data need to be checked by Support for trafficdata.se. When this has been completed, a confirmation that the organization has been created will be sent to you. This includes the right to manage the organization's pages in the portal which include assigning permissions to more users in your organization to function as administrators or editors (data registrars).
- 3. Publish metadata, follow the instructions below.

### 2.1 Create an account

Contact the email address <u>supportinfo@trafficdata.se</u> when creating a new account. Feedback from support then takes place when the account is created.

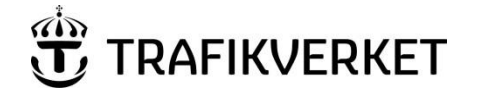

## 5 <sup>(24)</sup>

## 2.2 Create a new organization or join an existing organization This is where you choose to create a new organization or request to join an existing organization. Go to Dashboard. The symbol 🍄 Select My Organizations CREATE NEW ORGANIZATION 2.2.1 To create a new organization. click on the link **Request to create one now?** ø Trafficdata.se Q, About Organizations A / Dashboard Edit settings My Organizations News feed 📥 My Datasets You are not a member of any o + Requestio create one now? Request to join one now?

is on the right above the menu bar Fill in the form according to the instructions. See example below.

| Your name:       | Katta                                            |        |
|------------------|--------------------------------------------------|--------|
| Your mail:       | katarina.a.holm@trafikverket.se                  |        |
| * Telephone:     | 010-123 82 72                                    |        |
| * Organization:  | Trafikverket<br>Swedish Transport Administration |        |
|                  | Jag är inte en robot                             |        |
| * Required field |                                                  | Submit |
|                  |                                                  |        |

#### Click on **Submit**

RAFIKVERKET

□ The Swedish Transport Administration confirms via e-mail when the organization has been created and you can begin to publish metadata. Normally the Swedish Transport Administration confirms the new organization within two working days.

The user who creates the organization is assigned administrator rights which allows the user to create data sets and add members to the organization.

Below is an example of the reply from the Swedish Transport Administration's Support. Click on the *link* indicated by the arrow.

| -                                                                                                    | Till                                                                                                    | Supportinfo Trafficdata                                                                                                    |
|----------------------------------------------------------------------------------------------------|----------------------------------------------------------------------------------------------------|----------------------------------------------------------------------------------------------------|
| 1=-1                                                                                                    | Kopia                                                                                                    |                                                                                                    |
| Skicka                                                                                                    | Ämne                                                                                                    | SV/ Trafficidata organization request Brende: #410840                                                                                                    |
|                                                                                                    |                                                                                                    | St. Hundata organization registra, architel #410040                                                                                                    |
|                                                                                                    |                                                                                                    |                                                                                                    |
| Från: Su                                                                                                    | ipportinfo Traffi                                                                                                    | icdata                                                                                                    |
| Skickat:                                                                                                    | den 19 april 201                                                                                                    | 17 10:57                                                                                                    |
| Ämne: S                                                                                                    | SV: Trafficdata c                                                                                                    | rganization request, ärende: #410840                                                                                                    |
|                                                                                                    |                                                                                                    |                                                                                                    |
| Hej Ken                                                                                                    | t!                                                                                                    |                                                                                                    |
| Hej Ken<br>Din orga                                                                                                    | t!<br>anisation är nu s                                                                                                    | kapad. Klicka på länken nedan och logga in med ditt <u>password</u> .                                                                                                    |
| Hej Ken<br>Din orga<br>Ditt ärei                                                                                        | t!<br>anisation är nu s<br>nde:                                                                                                    | kapad. Klicka på länken nedan och logga in med ditt <u>password</u> .                                                                                                    |
| Hej Ken<br>Din orga<br>Ditt ärei<br>Dear Tra                                                                            | t!<br>anisation är nu s<br>nde:<br>afficdata admini                                                                                                    | kapad. Klicka på länken nedan och logga in med ditt <u>password</u> .<br>strator,                                                                                                    |
| Hej Ken<br>Din orga<br>Ditt ärei<br>Dear Tra<br>Kent o (                                                                | t!<br>anisation är nu s<br>nde:<br>afficdata admini<br>Disson wants to                                                                                     | kapad. Klicka på länken nedan och logga in med ditt <u>password</u> ,<br>strator,<br>create a new organization. Below is the submitted organization information:                                                                                       |
| Hej Ken<br>Din orga<br>Ditt ären<br>Dear Tra<br>Kent o (<br>                                                            | t!<br>anisation är nu s<br>nde:<br>afficdata admini<br>Disson wants to<br>verket test25                                                                    | kapad. Klicka på länken nedan och logga in med ditt <u>password</u> ,<br>strator,<br>create a new organization. Below is the submitted organization information:                                                                                       |
| Hej Ken<br>Din orga<br>Ditt ären<br>Dear Tra<br>Kent o (<br><br>Trafikve<br><br>You hav                                 | t!<br>anisation är nu s<br>afficdata admini<br>Disson wants to<br>rrket test25<br>re to manage th                                                          | kapad. Klicka på länken nedan och logga in med ditt password.<br>strator,<br>create a new organization. Below is the submitted organization information:<br>                                                                                           |
| Hej Ken<br>Din orga<br>Ditt ären<br>Dear Tra<br>Kent o (<br>                                                            | t!<br>anisation är nu s<br>afficdata admini<br>Disson wants to<br>rket test25<br>re to manage th<br>:                                                      | kapad. Klicka på länken nedan och logga in med ditt <u>password</u> ,<br>strator,<br>create a new organization. Below is the submitted organization information:<br>e request in the portal <u>http://www.trafficdata.se/organization/new/</u>         |
| Hej Ken<br>Din orga<br>Ditt ärei<br>Dear Tra<br>Kent o C<br>Trafikve<br>You hav<br>Sent by<br>Name:K                    | t!<br>anisation är nu s<br>afficdata admini<br>Disson wants to<br>overket test25<br>ere to manage th<br>:<br>Cent o Olsson                                 | kapad. Klicka på länken nedan och logga in med ditt password.<br>strator,<br>create a new organization. Below is the submitted organization information:<br>e request in the portal <u>http://www.trafficdata.se/organization/new/</u>                 |
| Hej Ken<br>Din orga<br>Ditt ären<br>Dear Tra<br>Kent o C<br>Trafikve<br>You hav<br>Sent by<br>Name:K<br>Email: <u>k</u> | t!<br>anisation är nu s<br>afficdata admini<br>olsson wants to<br>erket test25<br>re to manage th<br>:<br>(ent o Olsson<br>ent.olsson@tra                  | kapad. Klicka på länken nedan och logga in med ditt password.<br>strator,<br>create a new organization. Below is the submitted organization information:<br>e request in the portal <u>http://www.trafficdata.se/organization/new/</u><br>fikverket.se |
| Hej Ken<br>Din orga<br>Ditt ären<br>Dear Tra<br>Kent o C<br>                                                            | t!<br>anisation är nu s<br>afficdata admini<br>Olsson wants to<br>rket test25<br>re to manage th<br>:<br>cent o Olsson<br>ent.olsson@tra<br>me: kenttest10 | kapad. Klicka på länken nedan och logga in med ditt password.<br>strator,<br>create a new organization. Below is the submitted organization information:<br>e request in the portal http://www.trafficdata.se/organization/new/<br>fikverket.se        |

When you click on the link, the following view is displayed.

Fill in your *Username* and *Password*.

| Frafficdata.se                                                                                                    | Datasets                        | Organizations | FAQ | About |  |
|----------------------------------------------------------------------------------------------------|---------------------------------|---------------|-----|-------|--|
| Unauthorized to create a group                                                                                      |                                 |               |     |       |  |
| 🕈 / Login                                                                                                    |                                 |               |     |       |  |
| Need an Account?<br>Then sign right up, it only<br>takes a minute.<br>Create an Account<br>Forgotten your password? | Login<br>Username:<br>Password: |               |     |       |  |
| No problem, use our<br>password recovery form to<br>reset it.                                                       | ⊠ R                             | emember me    |     |       |  |
| Forgot your password?                                                                                               |                                 |               |     |       |  |

### 2.2.2 JOIN AN EXISTING ORGANIZATION

To join an organization, click on the link *Request to join one now?* The administrator for the organization reports to vou when it is complete.

| Trafficdata.se                                                      | Datasets         | Organizations | FAQ        | About               | Search                           |                       | Q. |
|---------------------------------------------------------------------|------------------|---------------|------------|---------------------|----------------------------------|-----------------------|----|
| 🖀 / Dashboard                                                       |                  |               |            |                     | /                                |                       |    |
| 🔳 News feed 🛛 🛦 My Datasets                                         | My Organizations |               |            |                     |                                  | Edit settings         |    |
| You are not a member of any organizations + Request to create one r | now?             | -> Reques     | st to join | o one now           | ?                                |                       |    |
|                                                                     |                  |               |            |                     |                                  |                       |    |
|                                                                     |                  |               |            |                     |                                  |                       |    |
|                                                                     |                  |               |            |                     |                                  |                       |    |
|                                                                     |                  |               |            |                     |                                  |                       |    |
| About Trafficdata.se supportinfo@traffid                            | ata.se           |               |            | This web<br>Swedish | site is provide<br>Transport Adı | ed by<br>ministration |    |

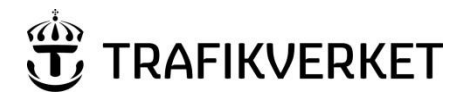

## Select the **organization** you want to join

| My Organizations                   |                                                                                                    |                                                 |                                                                                            |              | C Edit settings                      |
|------------------------------------|----------------------------------------------------------------------------------------------------|-------------------------------------------------|--------------------------------------------------------------------------------------------|--------------|--------------------------------------|
| tion<br>@trafikverket.se<br>number |                                                                                                    |                                                 |                                                                                            |              |                                      |
| te en robot                        | reCAPTCHA<br>retaza - Wilsor                                                                                                    |                                                 |                                                                                            |              |                                      |
|                                    |                                                                                                    |                                                 |                                                                                            |              | Submit                               |
|                                    | My Organizations tion  Other Other | My Organizations  tion  @trafikverket.se number | My Organizations  tion  @trafikverket.se  number  te en robot  reCAPTCHA Salvease : Viller | The en robot | It ion<br>@trafikverket.se<br>number |

The administrator for the selected organization confirms your application via email.

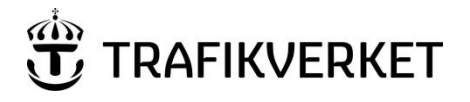

## 9 <sup>(24)</sup>

## 2.3 Publish metadata

Start by logging on to *Trafficdata.se*.

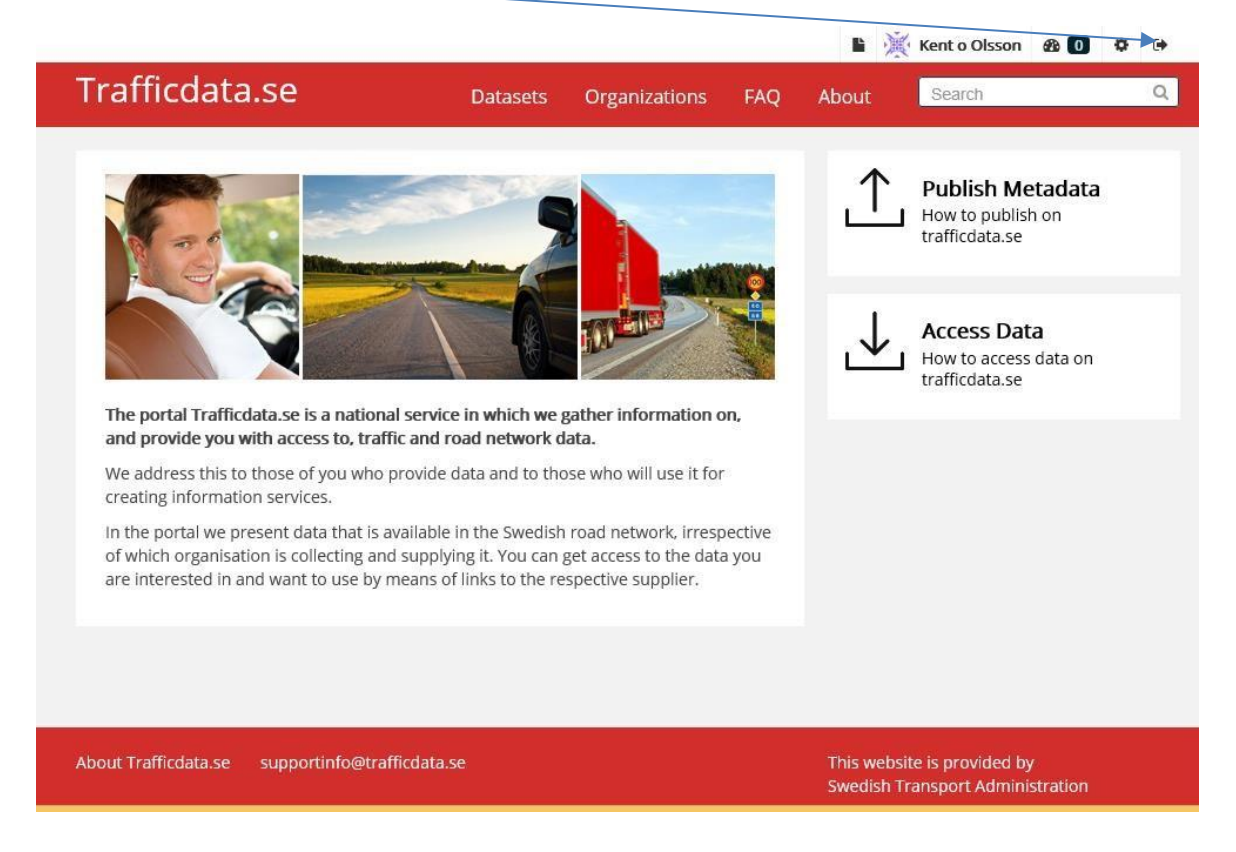

When you have selected to log in, this view is displayed. Fill in your *Username* and *Password* and click on **Login**.

| Frafficdata.se                                                                                                    | Datasets                        | organizations | FAQ | About | Search | LOF III | (     |
|----------------------------------------------------------------------------------------------------|---------------------------------|---------------|-----|-------|--------|---------|-------|
| 🕈 / Login                                                                                                    |                                 |               |     |       |        |         |       |
| Need an Account?<br>Then sign right up, it only<br>takes a minute.<br>Create an Account<br>Forgotten your password?<br>No problem, use our<br>password recovery form to | Login<br>Username:<br>Password: | Remember me   |     |       |        |         |       |
| reset it. Forgot your password?                                                                                                    |                                 |               |     |       |        | L       | .ogin |

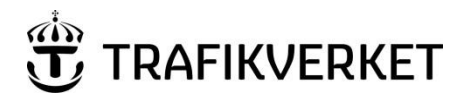

When this window opens, click on Trafficdata.se

| afficdata.se                 | Datasets                       | Organizations | FAQ | About | Search       |              |       |
|------------------------------|--------------------------------|---------------|-----|-------|--------------|--------------|-------|
| / Dashboard                  |                                |               |     |       |              |              |       |
| I News feed 🛔 My Datase      | ets 🛛 🔲 My Organizations       | i             |     |       |              | 🗘 Edit se    | tings |
| News feed Activity from iter | ms that I'm following          |               |     |       | Activity fro | om: Everythi | ng 🕶  |
| Kent o Olsson update         | ed their profile 27 minutes ag | o             |     |       |              |              |       |
| Kant o Olsson signed         | un 2 hours ago                 |               |     |       |              |              |       |

Click on **Datasets** and then click on **Add Dataset** and fill in the form according to the instructions.

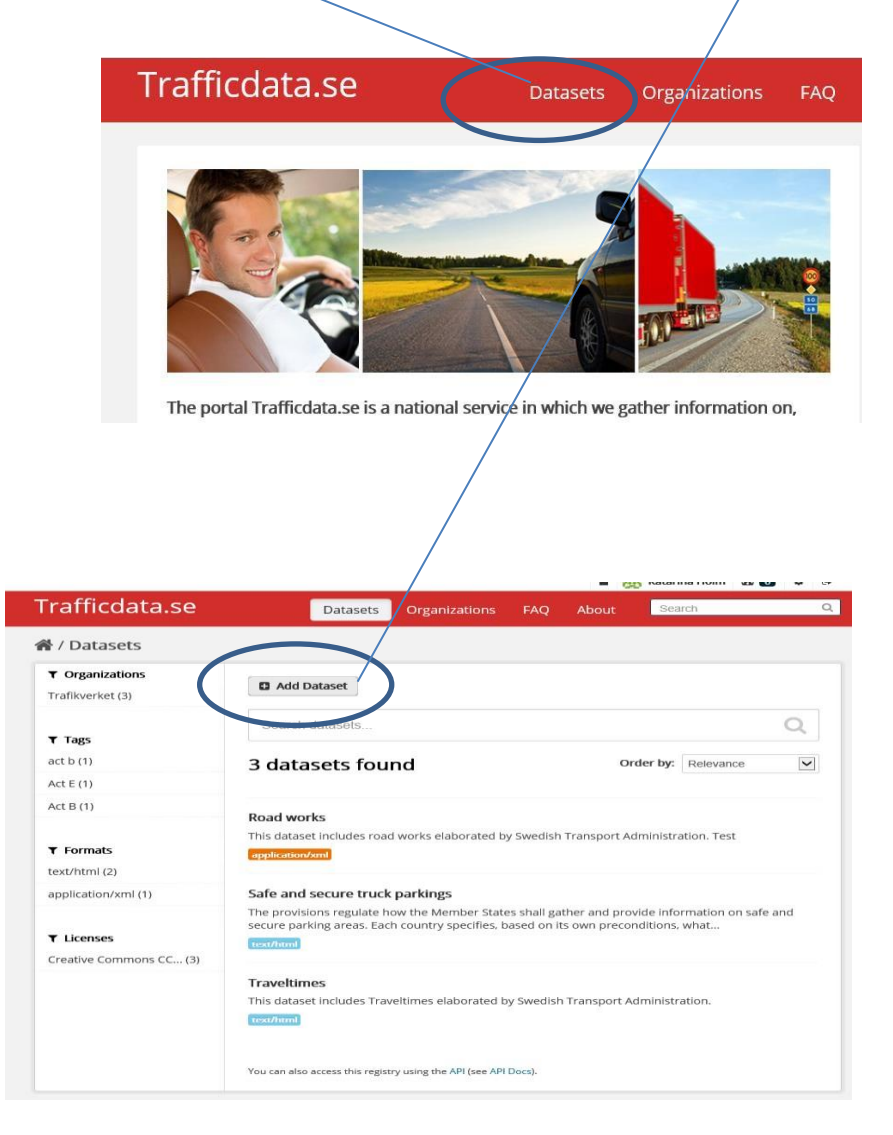

# 

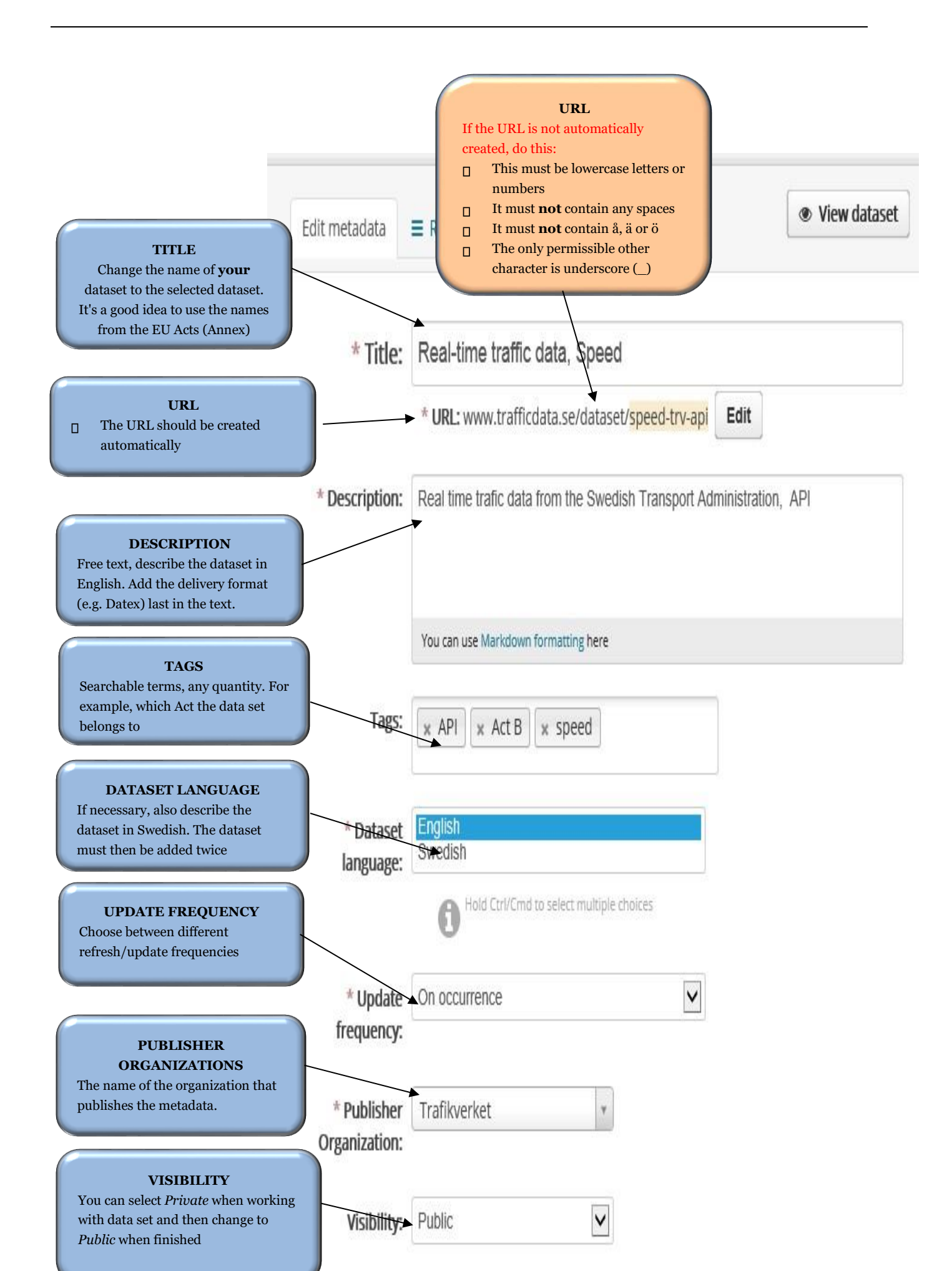

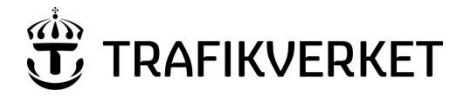

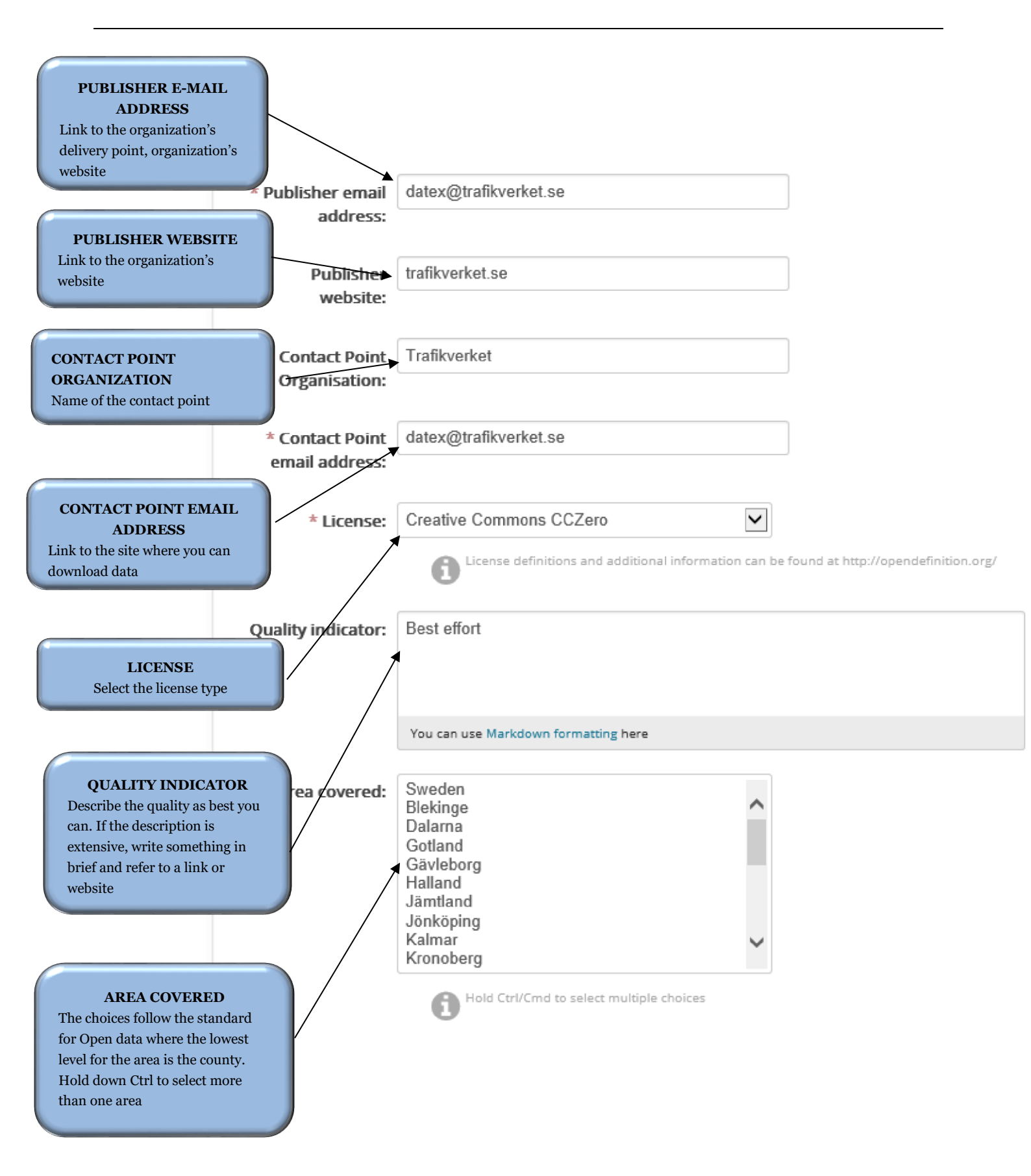

12 <sup>(24)</sup>

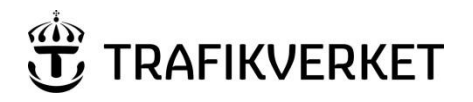

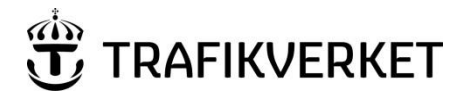

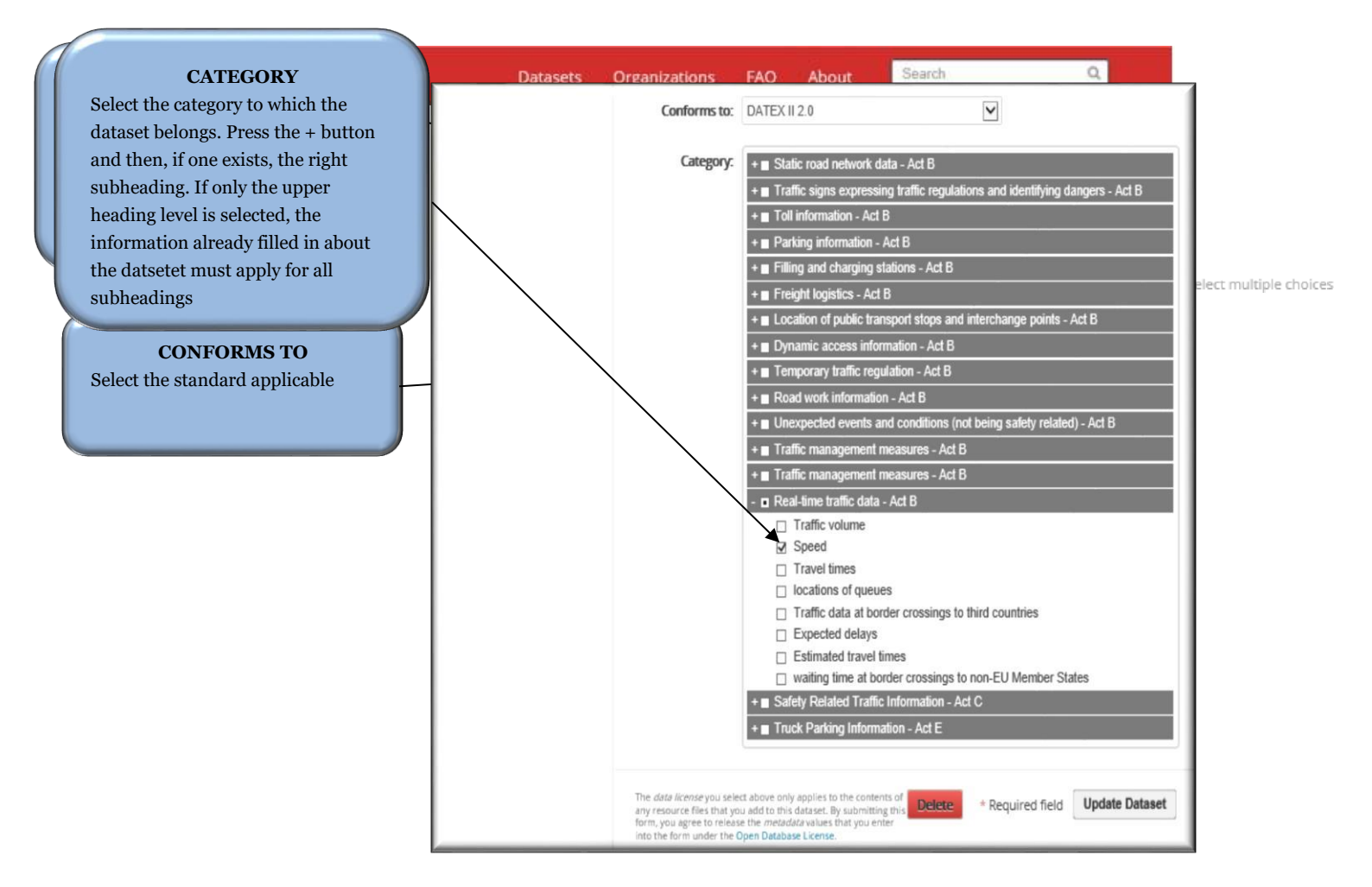

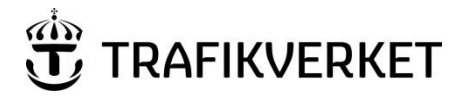

Now the dataset is registered You will now come to the Resources page

### Fill this in

| Trafficdata.se                                                                                                    | Datasets           | Organizations           | FAQ         | About Search              | Q                 |
|----------------------------------------------------------------------------------------------------|--------------------|-------------------------|-------------|---------------------------|-------------------|
| ACCESS URL<br>The URL to the organization's delivery<br>point for the data set (copy from your<br>website and insert)          | t / Real-time t    | traffic data, Spe       | eed / Da    | atex / Edit               | View resource     |
| application/xml                                                                                                    | Access url: http:  | //www.trafikverket.se/  | en/startpag | e/operations/C            |                   |
| <b>NAME</b><br>Name of delivery point                                                                                          | Name               | ex                      |             | 4                         | _                 |
|                                                                                                    | Description: Date  | ex is the Swedish Tran  | sport Admi  | nstrion resource for Real | Time Traffic Data |
| <b>DESCRIPTION</b><br>Free text, describe the resource in English.<br>Description of the site from which data is<br>downloaded | You<br>Format: XML | can use Markdown format | ting here   | V<br>web page it's html   |                   |
| FORMAT<br>Select the format for the delivery.                                                                                  | elete              |                         |             |                           | Update Resource   |

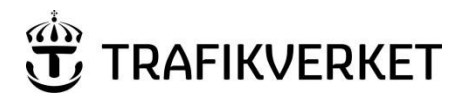

| A / Datacote   | Croato | Datacot |
|----------------|--------|---------|
| n / Datasets / | LICALE | Dataset |

| What's a resource?                                                    |               | 2 Add data                                                                     |
|-----------------------------------------------------------------------|---------------|--------------------------------------------------------------------------------|
| resource can be any file or<br>nk to a file containing<br>seful data. | * Access url: | http://api.trafikinfo.trafikverket.se/                                         |
|                                                                       | Name:         | API/xml                                                                        |
|                                                                       | Description:  | API is the Swedish Transport Administration resource for short term road works |
|                                                                       |               | You can use Markdown formatting here                                           |
|                                                                       | Format:       | XML                                                                            |
|                                                                       |               | The format of the endpoint e.g. if a web page it's html                        |
|                                                                       |               | Previous Save & add another Finish                                             |
|                                                                       |               |                                                                                |
|                                                                       |               | SAVE & ADD ANOTHER                                                             |
|                                                                       | Se<br>sa:     | lect to be able to add more formats in the me resource                         |

# 2.4 When something goes wrong or when you want to update (Edit) a dataset or a Resource.

It is possible to amend and update datasets. Select *Datasets* 

Trafficdata.se

Select the dataset to be edited by clicking on the text e.g. Road work information

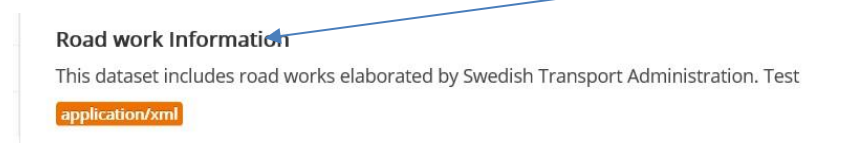

Datasets

Then select Manage

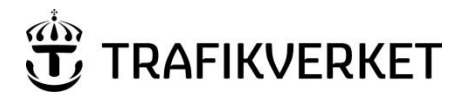

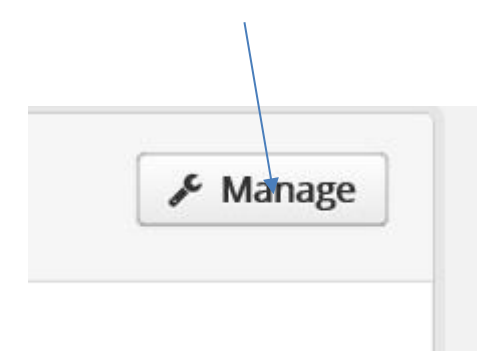

You end up on the *Edit metadata* tab, make your changes and then save (*Update Dataset*), or select the *Resources* tab if you want to update the Resource or to add a new Resource

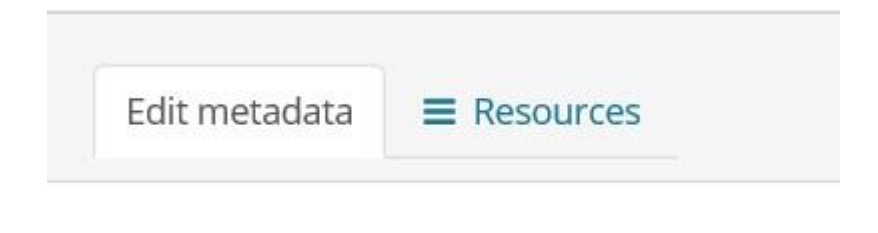

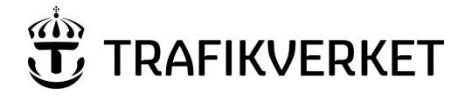

| To update a resource select the resource                                                                                                    |              |
|----------------------------------------------------------------------------------------------------|--------------|
| A / Organizations / Trafikverket / Real-time traffic data, Speed / Edit                                                                                                    |              |
| Real-time traffic data,<br>Speed Edit metadata Resources                                                                                                    | View dataset |
| Followers       • Add new resource         0       • API         API is one off the Swedish Traffic Adminstrion resource for Real Time Traffic         • API         Datex is the Swedish Traffic Adminstrion resource for Real Time Traffic Data |              |
| To add a new resource select <b>Add</b><br><b>new resource</b>                                                                                                    |              |

## **3 Administrator**

As an administrator you can:

- Add and remove members in your organization and change their permissions
- Delete and edit data sets

## 3.1 Add Member

### 3.1.1 MANAGE A REQUEST TO BECOME A MEMBER OF YOUR ORGANIZATION

When a request comes in, click on the link and follow the instructions.

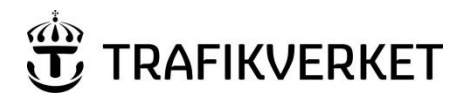

| tor 2017-04-20 09:22                                             |                                                                            |
|------------------------------------------------------------------|----------------------------------------------------------------------------|
| Trafficdata.se < supportinfo@trafficdata.se >                    |                                                                            |
| Trafficdata organization request                                 |                                                                            |
| Till 📕 Holm Katarina, TLfsv                                      |                                                                            |
| Dear Katta test 1 administrator,                                 |                                                                            |
| Kent o Olsson wants to join organization Katta test 1            |                                                                            |
| Users contact information is:                                    |                                                                            |
| email: kent.olsson@trafikverket.se                               |                                                                            |
| username: kenttest10                                             |                                                                            |
| telephone: 0705325996                                            |                                                                            |
| You have to manage the request in the portal <u>http://www.t</u> | rafficdata.se/organization/member_new/26d1b2d6-188e-4511-8886-aba7ffacf8a1 |
|                                                                  |                                                                            |
| Trafficdata.se (https://www.trafficdata.se)                      |                                                                            |
|                                                                  |                                                                            |
|                                                                  |                                                                            |
|                                                                  |                                                                            |

Fill in **Username** (copy from the email above). NOTE! Do not manually enter an email address.

| Trafficdata.se                                                                            | Datasets                                                                       | Organizations       | FA | Q                   | About                                              | Search            | Q           |
|-------------------------------------------------------------------------------------------|--------------------------------------------------------------------------------|---------------------|----|---------------------|----------------------------------------------------|-------------------|-------------|
| 🖀 / Organizations / Katta te                                                              | est 1 / Manage                                                                 |                     |    |                     |                                                    |                   |             |
|                                                                                           | 🗷 Edit 🛛 🛔 Datasets                                                            | Members             |    |                     |                                                    |                   | View        |
| Katta test 1                                                                              | Add Member                                                                     |                     |    |                     |                                                    | ← Back to         | all members |
| There is no description for<br>this organization                                          | <b>Existing User :</b><br>f you wish to add an existin<br>heir username below. | ng user, search for |    | New<br>If yo<br>ema | <b>v User :</b><br>ou wish to invi<br>iil address. | ite a new user, e | nter their  |
| What are roles?                                                                           | Username                                                                       |                     | OR | Em                  | ail address                                        |                   |             |
| Admin: Can add/edit and<br>delete datasets, as well as<br>manage organization<br>members. | Role:<br>Member                                                                |                     |    |                     |                                                    |                   |             |
| Editor: Can add and edit<br>datasets, but not manage<br>organization members.             |                                                                                |                     |    |                     |                                                    | [                 | Add Member  |

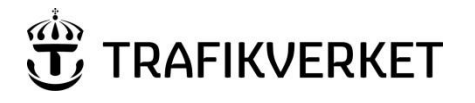

Select the permissions level.

Admin: Can create and delete data sets and members. Editor: Can edit and add datasets Member: Can read private and public datasets

| Trafficdata.se                                                                            | Datasets Organizati                                                                     | ins F/ | NQ /                         | About                              | Search            |             |
|-------------------------------------------------------------------------------------------|-----------------------------------------------------------------------------------------|--------|------------------------------|------------------------------------|-------------------|-------------|
| 🕷 / Organizations / Kat                                                                   | ta test 1 / Manage                                                                      |        |                              |                                    |                   |             |
|                                                                                           | 🕼 Edit 👍 Datasets 👹 Members                                                             |        |                              |                                    |                   | Tiew        |
| Katta tart 1                                                                              | Add Member                                                                              |        |                              |                                    | + Back to         | all members |
| There is no description for<br>this organization                                          | Existing User :<br>If you wish to add an existing user, search<br>their username below. | h for  | New U<br>If you (<br>email a | iser :<br>wish to invi<br>address. | te a new user, er | ter their   |
| What are roles?                                                                           | Usemane                                                                                 | OR     | Email                        | address                            |                   |             |
| Admin: Can add/edit and<br>delete datasets, as well as<br>manage organization<br>members. | Admin<br>Editor<br>Member                                                               |        |                              |                                    |                   |             |
| Editor: Can add and edit<br>datasets, but not manage<br>organization members.             |                                                                                         |        |                              |                                    | l                 | Add Member  |
|                                                                                           |                                                                                         |        |                              |                                    |                   |             |

Notify the user who applied for membership that he/she has been given access to the organization.

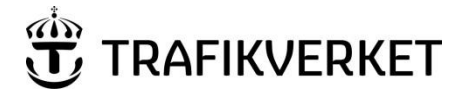

# 3.1.2 IF YOU AS AN ADMINISTRATOR WANT TO ADD A USER (WHO HAS NOT SUBMITTED A REQUEST)

### Select Organizations

# Trafficdata.se

## Datasets Organizations FAQ

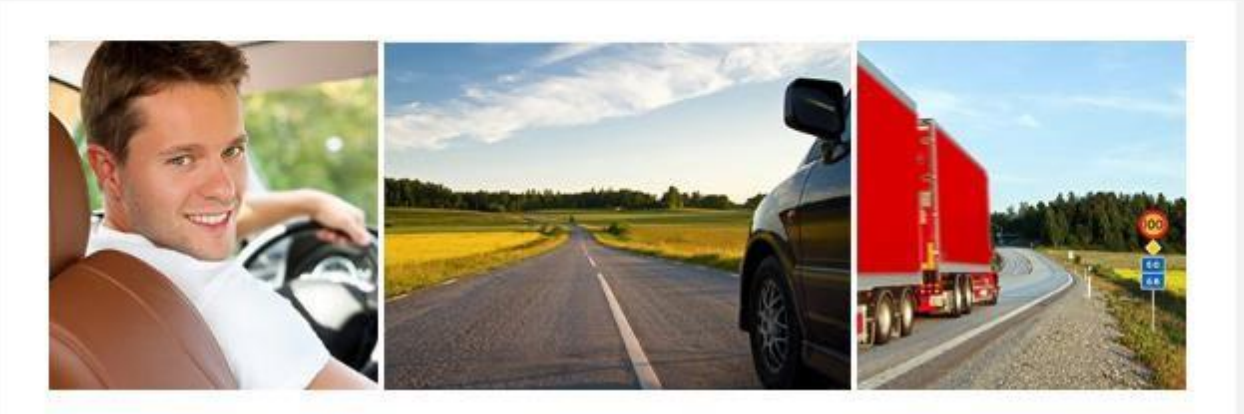

The portal Trafficdata.se is a national service in which we gather information on, and provide you with access to, traffic and road network data.

We address this to those of you who provide data and to those who will use it for creating information services.

In the portal we present data that is available in the Swedish road network, irrespective of which organisation is collecting and supplying it. You can get access to the data you are interested in and want to use by means of links to the respective supplier.

### About Trafficdata.se supportinfo@trafficdata.se

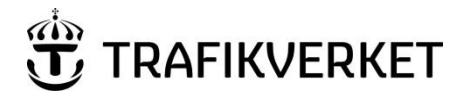

### Select your organization

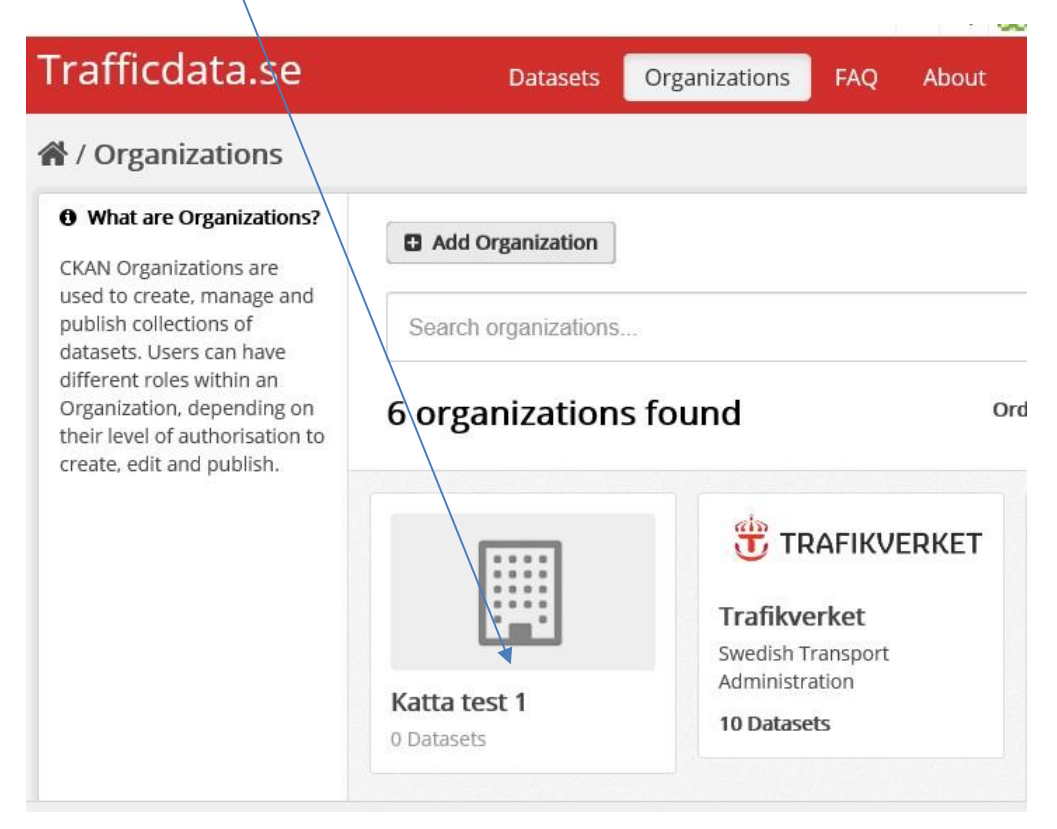

#### Select Manage

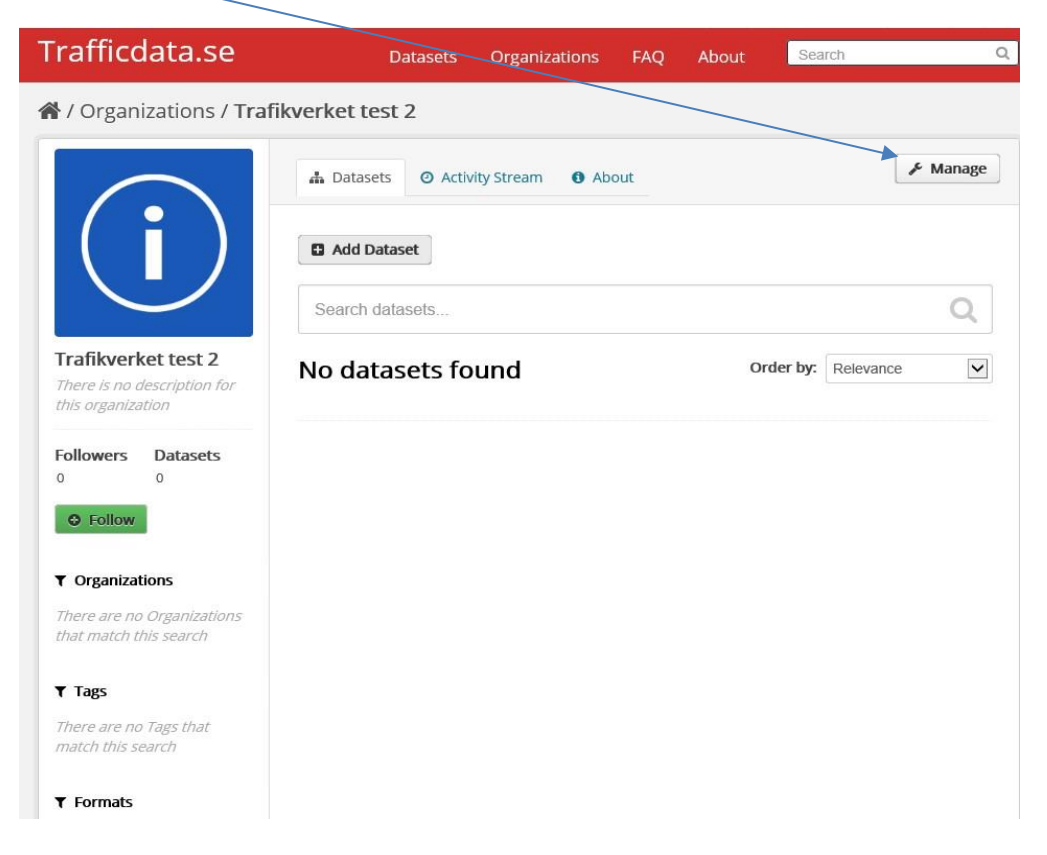

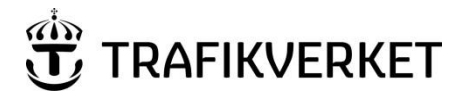

### Select Members

|                                                                      |                                 |                                                                                          | 6                     |        |              |
|----------------------------------------------------------------------|---------------------------------|------------------------------------------------------------------------------------------|-----------------------|--------|--------------|
| Trafficdata.se                                                       | Data                            | sets Organizations                                                                       | FAQ About             | Search | Q            |
| 🖀 / Organizations / Katt                                             | a test 1 / Manag                | je                                                                                       |                       |        |              |
|                                                                      | 🕼 Edit 🛔 Da                     | tasets 🔮 Members                                                                         |                       |        | ( View       |
| <b>Katta test 1</b><br>There is no description for this organization | Name:<br>* URL:<br>Description: | Katta test 1         /organization/       kattatest         A little information about r | 1<br>ny organization  |        |              |
|                                                                      | Image URL:                      | You can use Markdown format                                                              | tting here<br>age.jpg |        |              |
|                                                                      | Image:                          |                                                                                          |                       |        |              |
|                                                                      |                                 |                                                                                          |                       |        | <b>100 %</b> |

## Select Add Member.

| Frafficdata.se                              | Datasets             | Organizations | FAQ | About  | Search | C      |
|---------------------------------------------|----------------------|---------------|-----|--------|--------|--------|
| Y Organizations / Katta                     | test 1 / Manage      |               |     |        |        |        |
|                                             | Edit 🚠 Datasets      | 嶜 Members     |     |        |        | • View |
| Katta test 1<br>There is no description for | Add Member 2 members |               |     |        |        |        |
| this organization                           | User                 |               | R   | ole    |        |        |
|                                             | 🧱 Katarina Holm      |               | A   | dmin   | (      | F ×    |
| يَشِ Ke                                     | Kent o Olsson        |               | N   | lember | ſ      |        |

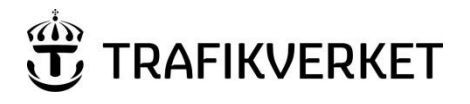

#### **Email Address.** This automatically generates a username. Also select the level of access under *Role*. Finish by clicking on *Add* Member ...... Trafficdata.se Search Q Datasets Organizations FAQ About 🖀 / Organizations / Katta test 1 / Manage View C Edit A Datasets Members ← Back to all members Add Member Katta test 1 There is no description for Existing User : New User : this organization If you wish to invite a new user, enter their If you wish to add an existing user, search for their username below. email address. Username OR Email address What are roles? Admin: Can add/edit and Role: delete datasets, as well as ~ manage organization Member members. Editor: Can add and edit Add Member datasets, but not manage organization members.

### An email from Trafficdata.se is automatically generated when you have created a new member (see below).

Dear kent-olsson-6103,

You have been invited to Trafficdata.se. A user has already been created to you with the username kent-olsson-6103. You can change it later.

To accept this invite, please reset your password at:

https://www.trafficdata.se/user/reset/fb9be566-317d-4dca-a933-37443c5f9e40?key=d4af0f3372

Trafficdata.se (https://www.trafficdata.se)

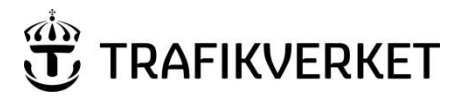

Add a link to the logo or homepage – image URL. Svg format, jpg format, png and others all work.

## 4 Comments and suggestions

Do you have comments or suggestions for improvements to this Manual? Send them to

supportinfo@trafficdata.se